## **Beginning Flash 8**

NPPA 2006 Photojournalism Summit / Friday, June 23, 2006 / Tampa, Fla. Mindy McAdams / University of Florida / http://flashjournalism.com/ Flash Journalism: How to Create Multimedia Journalism Packages (Focal Press, 2005)

This workshop will cover the basics of how to handle photos well in Flash and control the presentation with buttons.

## **Part 1: Photo Handling**

- 1. Overview of the Flash 8 interface
- 2. BMPs inside, JPGs outside
  - a. PNG-24 files may be used instead of BMPs
  - b. Never *import* a JPG file into Flash (see the separate **Tip Sheet**!)
  - c. When loading external photos, those files must be JPGs
- 3. Photo file size for the Web (see the separate **Tip Sheet**!)
  - a. 72 ppi
  - b. Pixel dimensions (not inches!)
  - c. Use Photoshop "Save for Web" for all JPGs
- 4. Importing and optimizing BMP images (see the separate **Tip Sheet**!)—these are the uncompressed images we import into the FLA file

## **Part 2: Animating Photos**

- 5. Moving
  - a. **Symbols**: If you want to move, zoom or fade an image, you must first *Convert to Symbol*.
    - 1) Select the entire object. If it's a bitmap, just click it *once* to select it.
    - 2) Modify menu > Convert to Symbol (*or* press F8)
    - 3) In the dialog box, give it a name and select Type: Graphic. Then click OK.
    - 4) In the Library panel, you should now see the new symbol.

| Untitled-1*  |         |                  |     |
|--------------|---------|------------------|-----|
| Timeline 🕻 🛟 | Scene 1 | 🚹 Big Green Ball |     |
|              |         | ם 🖁 🏽            | 1 5 |
| 🕞 Layer 1    |         | 🥖 • • 🗖          | •   |

IMPORTANT! If you see a *blue arrow*, as shown above, you have doubleclicked and gone *inside* a symbol. (In this case, you are inside a symbol named "Big Green Ball.") *Watch out for this*—it is a dangerous mistake! To return to normal editing mode, when you see the blue arrow, press Ctrl-E (Mac: Cmd-E)—E for "Edit." The arrow will be *gray* when you are in normal editing mode.

- b. Keyframes
  - 1) In the Timeline, a keyframe is a frame with a *dot* in it. A keyframe is a frame where a change begins or ends.
  - 2) A simple motion requires *two* keyframes: One at the start; one at the end. There can be *any number* of *regular* frames in between two keyframes.
  - 3) Make sure the object in the *first* keyframe is already a *symbol* BEFORE you add any more keyframes!
  - To add a new keyframe: Insert menu > Timeline > Keyframe (or press F6)
  - 5) To *add* regular frames after the first keyframe: Insert menu > Timeline > Frame (*or* press F5)
  - 6) Click the *first* keyframe. Move the symbol to its *starting* position.
  - 7) Click the *second* keyframe. Move the symbol to its *ending* position.
- c. Add a **motion tween**: Right-click (Mac: Control-click) once in the frames between the two keyframes. Select "Create Motion Tween" from the menu.
- d. Save and test your Flash movie. To test, press Ctrl-Enter (Mac: Cmd-Return).
- e. Adjust the timing: *Add* or *remove* regular frames within the sequence to make the motion longer or shorter. (To *remove* frames: Shift-F5.)
- f. ActionScript: **stop()**;
  - 1) All Flash movies *loop* by default.
  - 2) To make the movie play once and stop, write ActionScript on the last frame of the Timeline.
  - 3) Add a new layer in the Timeline. Name the layer "actions."
  - 4) Click the *last frame* in that layer and *make a new keyframe*.
  - 5) Open the Actions panel and add the script: stop();
- 6. Zooming (transformation point)
  - a. Zooming a photo requires *all the same steps* as moving a photo.
  - b. The difference is in the two keyframes. In one keyframe, the image is full size. In the other keyframe, the image is smaller.
  - c. Use the Free Transform Tool and/or the Transform panel.
  - d. After "Convert to Symbol," move the *transformation point* (white dot) to the center of interest in the photo.
  - e. Then create the other keyframe.
- 7. Fading (use alpha: Properties panel)
  - a. Fading a photo requires *all the same steps* as moving a photo. However, you need more keyframes (4), in three sequences.
  - b. First sequence: Fade in from 0% alpha to 99% alpha (motion tween).
  - c. Second sequence: Photo stays at 99% alpha (no tween).
  - d. Third sequence: Fade out from 99% alpha to 0% alpha (motion tween).
- 8. Cross-fades (layer management)
  - a. To fade one photo into another, each photo must be on *its own layer*.
  - b. You can copy and paste frames using the right-click menu in the Timeline (Mac: Control-click).

c. To achieve a cross-fade, your Timeline will look like this:

|   | Untitled-1*  |         |        |                |              |        |            |    |       | -    | - 7 | ×                     |
|---|--------------|---------|--------|----------------|--------------|--------|------------|----|-------|------|-----|-----------------------|
|   | Timeline 🖊 🖛 | 6       | Scene  | 1              |              |        |            | 6  | . 👍 [ | 100% |     | ~                     |
|   |              | 8       | ₿ 🗆    | 1 5 10         | 15 20        | 25     | 30         | 35 | 40    | 45 5 | 0   | E,                    |
|   | 🕞 actions    | •       | •      | 0              |              |        |            |    |       | 0    | 2   |                       |
|   | 🕞 Photo 2    | •       | •      | 0              |              |        | → ●        | ٥  | • >   |      |     | ≣                     |
|   | 🕝 Photo 1    | 1 •     | •      | •>•            |              |        | <b>●</b> 0 |    |       |      |     |                       |
| 1 |              |         |        |                |              | _      |            |    |       |      |     | $\mathbf{\mathbf{v}}$ |
| C | 2 3 2        |         | Ê      | 🛉 🛍 🖸 🛍 [•     | ] 12 15.0 fp | s 0.7s |            |    |       |      | ->  |                       |
|   |              | Click 1 | to mał | ke a new layer |              |        |            |    |       |      |     |                       |

## **Part 3: Buttons and Interactivity**

- 9. Adding buttons
  - a. You can use buttons supplied with Flash: Windows menu > Common Libraries > Buttons (you may also create custom buttons).
  - b. Drag a button from the External Library to the Stage. Note: It's usually a good idea first to create a *new layer* just for buttons.
  - c. To write script on a button, click it *just once* to select it. Then open the Actions panel. (If you see the blue arrow, as explained on page 1, you clicked twice. Correct that mistake!)
  - d. The illustration below shows how to write script on a button. The instructions to make the button do something will appear between the curly braces {} shown at right.

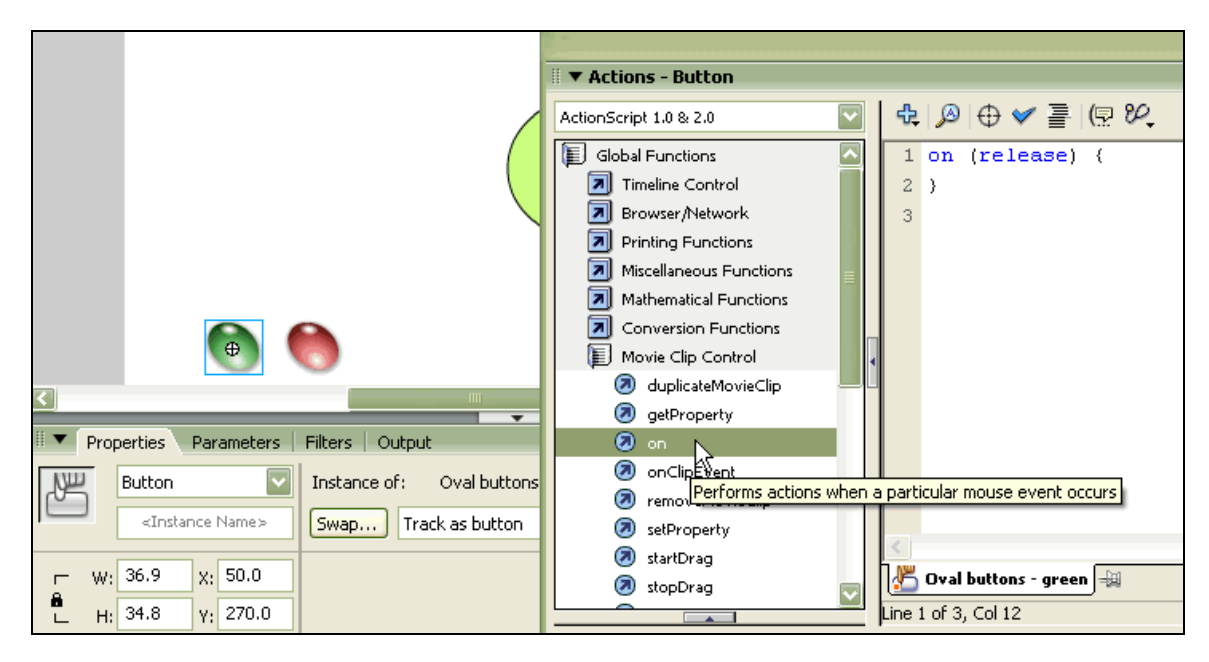

Some common scripts you will write on Flash buttons:

```
on (release) {<br/>stop();on (release) {<br/>play();on (release) {<br/>gotoAndPlay(1);}Stops the movie.Starts the movie (if it<br/>was stopped).Sends the movie back<br/>to Frame 1.
```

10. Scripting buttons (with frame labels)

- a. If you write a label on a frame in the Timeline, you can then make the playhead go to that exact frame at any time, using script on a button, *or* script on a frame (as when you wrote **stop()**; on the final frame).
- b. Usually we create a *new layer* just for labels.
- c. A label needs its own keyframe.
- d. Do not use spaces or punctuation in the frame label.
- e. ActionScript: gotoAndPlay("myframelabel");

| Untitled-1*                                   |                         |  |  |  |  |  |
|-----------------------------------------------|-------------------------|--|--|--|--|--|
| Timeline 🗧 🗲 Scene 1                          | Timeline 🗧 🚝 Scene 1    |  |  |  |  |  |
| 🖉 🖉 🔊                                         | 1 5 10 15 20 25         |  |  |  |  |  |
| 🕞 actions 🔹 • 🗖                               | o                       |  |  |  |  |  |
| 🕝 labels 🧳 🔹 🗖                                | o 🛛 🖸 o                 |  |  |  |  |  |
| 🕞 buttons 🔹 • 🗖                               | • •                     |  |  |  |  |  |
| 🕞 Photo 2 🔹 • • 🗖                             | ° / 📭                   |  |  |  |  |  |
| 🖅 🐔 🔁 💼 🛉 🔚 🔂 🔁 15.0 fps 1.3s                 |                         |  |  |  |  |  |
|                                               |                         |  |  |  |  |  |
| II 🔻 Properties Parameters   Filters   Output |                         |  |  |  |  |  |
| Frame                                         | Tween: None             |  |  |  |  |  |
| photo2                                        | Select the keyframe     |  |  |  |  |  |
| Label type:                                   |                         |  |  |  |  |  |
| Name                                          | Type a frame label here |  |  |  |  |  |

11. Loading an external JPG via a button: If you write the *correct script* on a button, Flash can display an external JPG file.

```
on (release) {
    loadMovieNum("myphoto.jpg", 2);
}
Displays an image named myphoto.jpg
Removes
```

```
on (release) {
    unloadMovieNum(2);
}
```

g Removes the file from Level 2

More about this in the intermediate workshop!